# INSTALANDO SQL SERVER EXPRESS

AUTOR: MAX JOSÉ BERMÚDEZ LEÓN DICIEMBRE: 2020

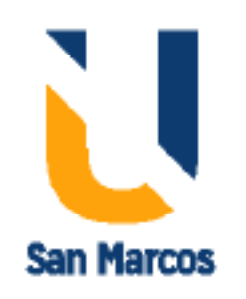

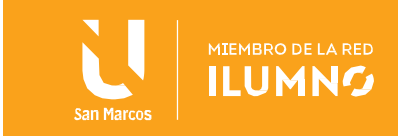

#### Introducción

SQL Express es una edición gratuita y con funciones limitadas de SQL Server que se ha publicado desde la versión de SQL Server 2005 y todavía sigue siendo publicada por Microsoft. Hoy en día, Microsoft ha lanzado la edición Express de SQL Server 2019. Podemos usar esta edición para aplicaciones móviles, de escritorio o web ligeras basadas en datos. Sin embargo, cuando decidimos utilizar esta edición, las funciones compatibles deben comprobarse en las Ediciones y las funciones compatibles de SQL Server 2019 . Por ejemplo, el tamaño de la base de datos no puede exceder los 10 GB y la función del Agente SQL Server no es compatible con las ediciones Express. Como resultado, debemos tener en cuenta las funciones limitadas antes de planificar el uso de SQL Express Editions.

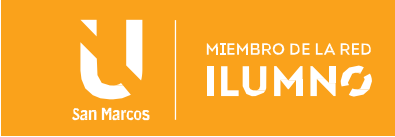

### Tabla de contenido

| Introducción                           | 1  |
|----------------------------------------|----|
| ¿Qué es la edición SQL Server Express? | 3  |
| Descargar edición SQL Server Express   | 3  |
| LocalDB                                | 8  |
| Requisitos                             | 16 |
| Requisitos de hardware                 | 16 |
| Requisitos de Software                 | 17 |
| Soporte del sistema operativo          | 17 |
| Referencias bibliográficas             | 19 |

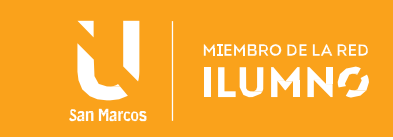

#### ¿Qué es la edición SQL Server Express?

En esta lectura, aprenderemos paso a paso cómo instalar SQL Server 2019 Express edition, y también mencionaremos algunos consejos útiles para la instalación.

#### Descargar edición SQL Server Express

Podemos descargar la edición expresa de SQL Server 2019 desde el sitio web oficial de Microsoft . En esta página de descarga, podemos encontrar el enlace de descarga de la edición express. Cuando hacemos clic en el enlace Descargar ahora , podemos comenzar el proceso de descarga:

#### Or, download a free specialized edition

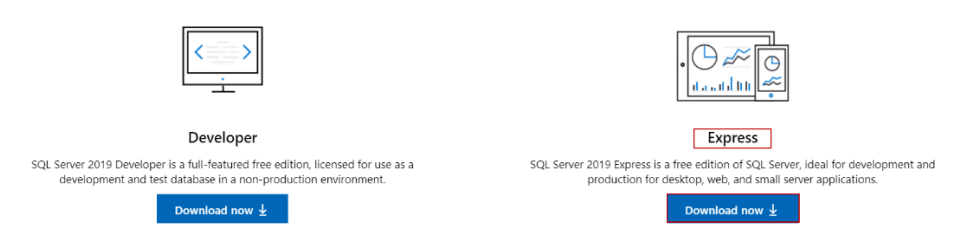

#### https://www.microsoft.com/en-us/sql-server/sql-server-downloads

Después de descargar el paquete de instalación, podemos comenzar con los pasos de instalación. Haremos clic derecho en el archivo de instalación que se llama SQL2019-SSEI-Expr.exe y seleccionaremos la opción Abrir para iniciar el proceso de instalación. En este paso, debemos asegurarnos de que el usuario que inició sesión ya tiene los derechos necesarios para instalar los programas en la computadora. De lo contrario, podemos enfrentarnos a problemas durante los pasos de instalación:

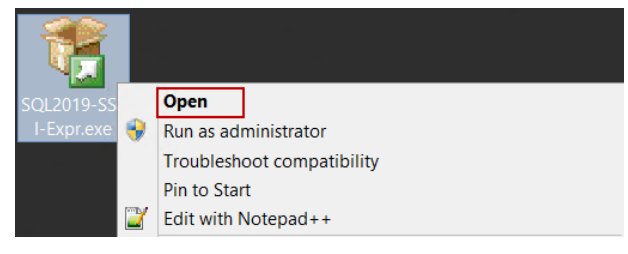

Una vez iniciada la instalación, tenemos que elegir el tipo de instalación de la edición SQL Express:

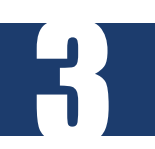

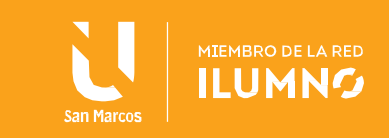

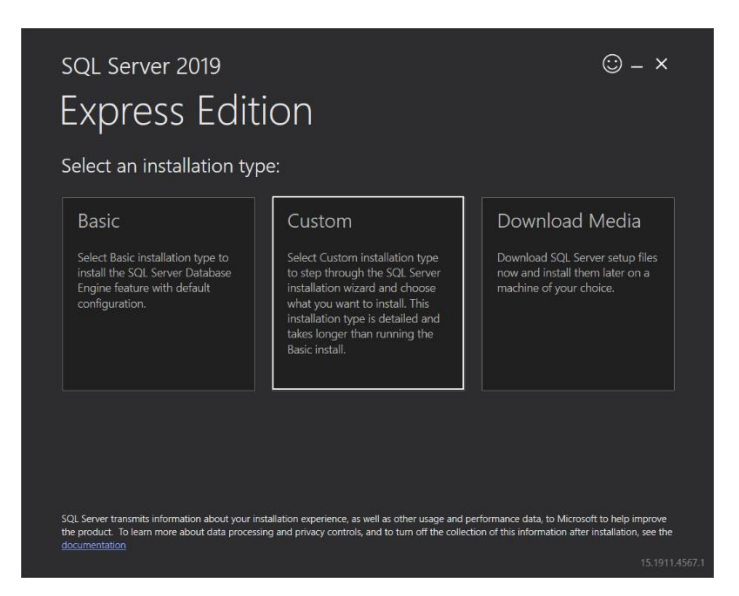

El método de instalación básico es el método de instalación más rápido y sencillo para instalar el motor de base de datos de SQL Server con la configuración predeterminada.

La opción Descargar medios también nos permite descargar los archivos de configuración para instalaciones fuera de línea:

| Spe    | pecify SQL Server installer download                                                                            |           |
|--------|----------------------------------------------------------------------------------------------------|-----------|
| SELEC  | LECT LANGUAGE                                                                                                   |           |
| Englis | nglish 🗾 🚽                                                                                                    |           |
| WHIC   | HICH PACKAGE WOULD YOU LIKE TO DOWNLOAD?                                                                        |           |
| 0      | Express Core (248 MB)<br>SQL Server Engine only                                                                 |           |
|        | Express Advanced (789 MB)<br>SQL Server Engine, Full Text Services, and Reporting Services                      |           |
|        | LocalDB (53 MB)<br>Lightweight version of Express Edition with all of its programmability features, but runs in | user mode |
| Or, go |                                                                                                    |           |
| SELEC  | LECT DOWNLOAD LOCATION                                                                                          |           |
| C:\Do  | \Downloads Downloads                                                                                            |           |
|        |                                                                                                    |           |
|        |                                                                                                    |           |

El método de instalación personalizado ofrece opciones de instalación más avanzadas para que podamos configurar las funciones y otras opciones de la instalación de SQL Server. Usaremos el método de instalación personalizado. En la siguiente pantalla, estableceremos la ruta de los archivos de instalación que se descargarán y luego haremos clic en el botón Instalar :

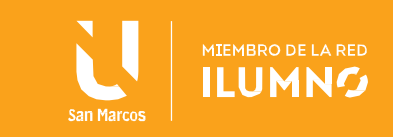

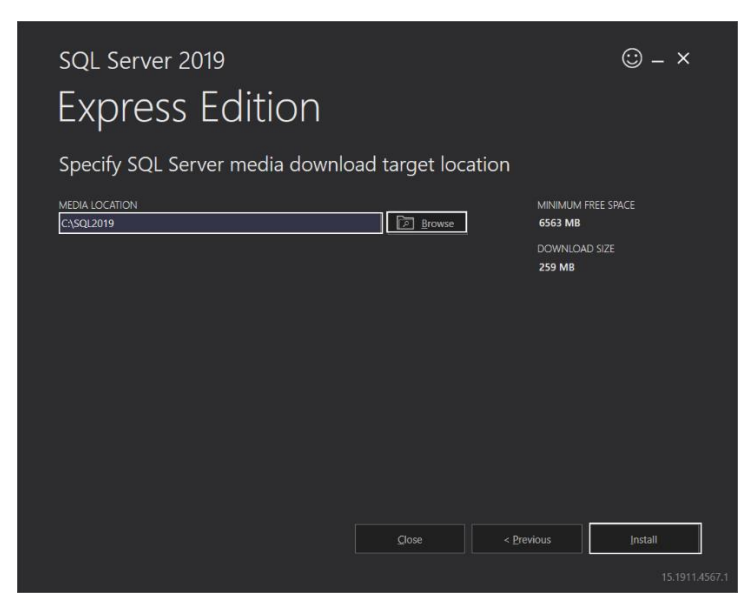

Se iniciará el proceso de descarga y el tiempo transcurrido para esta operación puede variar según la velocidad de su conexión a Internet:

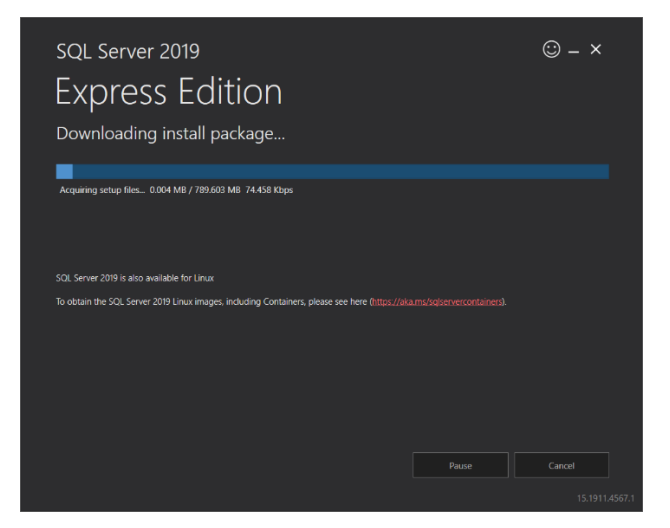

Instalación de la edición SQL Server Express

Una vez completada la descarga, el Centro de instalación de SQL Server se reunirá con nosotros. En esta pantalla, además de instalar la instancia SQL, podemos instalar SQL Server Reporting Service, SQL Server Management Studio o SQL Server Data Tools y también podemos actualizar la versión instalada de SQL Server.

Ahora, seleccionaremos la instalación independiente de New SQL Server o agregaremos características a una opción de instalación existente para iniciar la instalación:

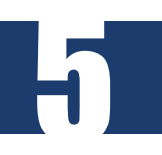

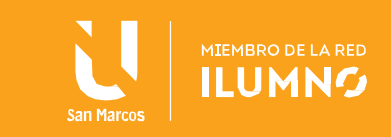

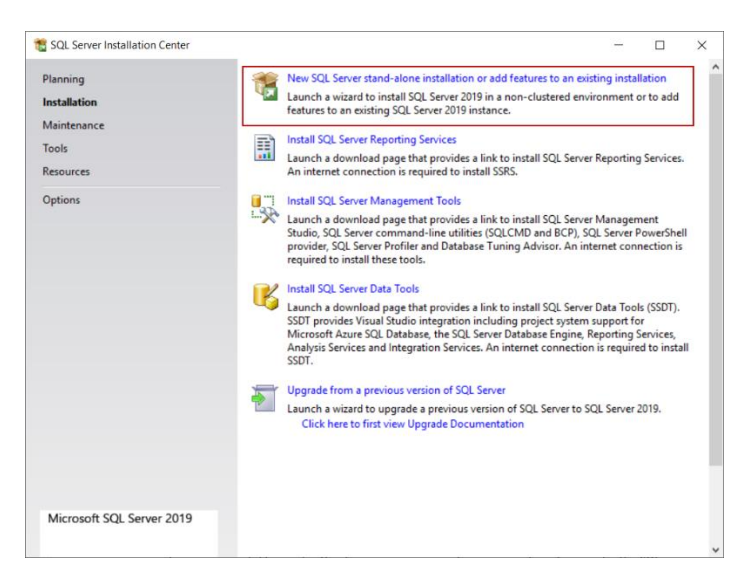

Aceptaremos los términos de la licencia y otros detalles en la pantalla Términos de la licencia y haremos clic en Siguiente :

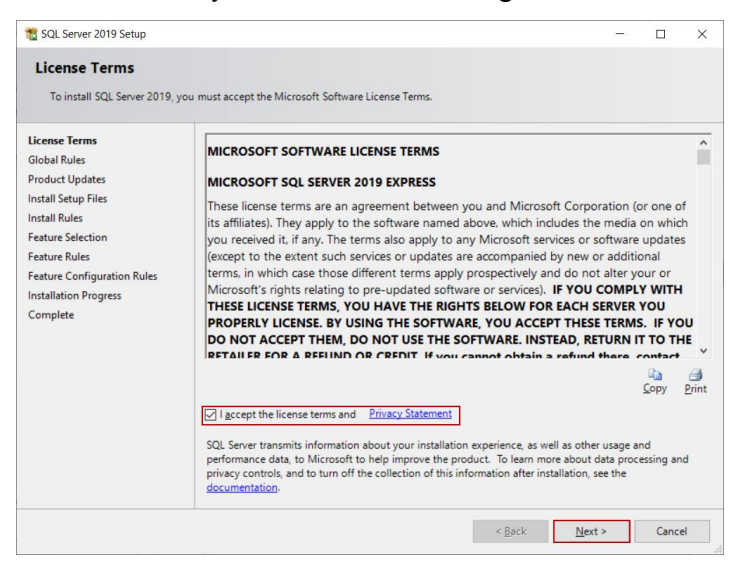

Se abrirá la pantalla Reglas globales y se verificará la configuración de SQL Server en las configuraciones de la computadora:

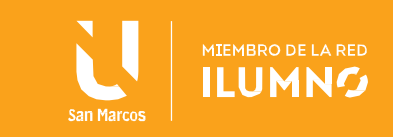

| Setup Global Rules identify                                                  | problems that r             | night occur when you install SQL Server Setup support files. Fa | ilures must be |      |
|------------------------------------------------------------------------------|-----------------------------|-----------------------------------------------------------------|----------------|------|
| corrected before Setup can<br>icense Terms<br>Slobal Rules                   | Continue.<br>Operation      | n completed. Passed: 8. Failed 0. Warning 0. Skipped 0.         |                |      |
| Product Updates<br>Install Setup Files<br>Install Rules<br>Teature Selection | Hide de<br><u>View deta</u> | tails <<<br>iled report                                         |                | Re-n |
| eature Rules                                                                 | Result                      | Rule                                                            | Status         |      |
| eature Configuration Rules                                                   | Ø                           | Setup administrator                                             | Passed         |      |
| nstallation Progress                                                         |                             | Setup account privileges                                        | Passed         |      |
| Complete                                                                     | 0                           | Restart computer                                                | Passed         |      |
|                                                                              | 0                           | Windows Management Instrumentation (WMI) service                | Passed         |      |
|                                                                              |                             | Consistency validation for SQL Server registry keys             | Passed         |      |
|                                                                              |                             | Long path names to files on SQL Server installation media       | Passed         |      |
|                                                                              |                             | SQL Server Setup Product Incompatibility                        | Passed         |      |
|                                                                              |                             |                                                                 |                |      |

La pantalla Actualización del producto comprueba las últimas actualizaciones de la instalación de SQL Server y, si no tenemos conexión a Internet, podemos deshabilitar la opción Incluir actualizaciones de producto de SQL Server :

| 1 SQL Server 2019 Setup          | -                                                      |        | $\times$ |
|----------------------------------|--------------------------------------------------------|--------|----------|
| Product Updates                  | is to anhance your SOL Senier security and nerformance |        |          |
| Always install the latest update | s to enhance your sec secondy and performance.         |        |          |
| License Terms                    | Include SOL Server product updates                     |        |          |
| Global Rules                     |                                                        |        |          |
| Product Updates                  | Checking for updates                                   |        |          |
| Install Setup Files              |                                                        |        |          |
| Install Rules                    |                                                        | Skip   | Scan     |
| Feature Selection                |                                                        |        |          |
| Feature Rules                    |                                                        |        |          |
| Feature Configuration Rules      |                                                        |        |          |
| Installation Progress            |                                                        |        |          |
| Complete                         |                                                        |        |          |
|                                  |                                                        |        |          |
|                                  |                                                        |        |          |
|                                  |                                                        |        |          |
|                                  |                                                        |        |          |
|                                  |                                                        |        |          |
|                                  |                                                        |        |          |
|                                  |                                                        |        |          |
|                                  | Read our privacy statement online                      |        |          |
|                                  | Learn more about SQL Server product updates            |        |          |
|                                  | < Back Next >                                          | Cancel | I        |

En la pantalla Reglas de instalación, el programa de instalación de SQL verificará los problemas potenciales que podrían ocurrir durante la instalación. Haremos clic en el botón Siguiente y saltaremos el siguiente paso:

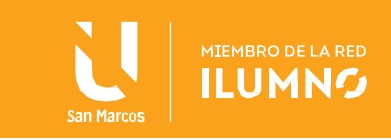

| Install Rules                                   |               |                                                                   |           |             |     |
|-------------------------------------------------|---------------|-------------------------------------------------------------------|-----------|-------------|-----|
| Setup rules identify potential<br>can continue. | problems that | t might occur while running Setup. Failures must be corrected bef | ore Setup |             |     |
| License Terms                                   | Operation     | completed. Passed: 3. Failed 0. Warning 1. Skipped 0.             |           |             |     |
| Global Rules                                    |               |                                                                   |           |             |     |
| Product Updates                                 |               |                                                                   |           |             |     |
| Install Setup Files                             | Hide de       | tail <u>s</u> <<                                                  |           | <u>R</u> e- | run |
| Install Rules                                   | View deta     | iled report                                                       |           |             |     |
| Feature Selection                               |               |                                                                   |           |             |     |
| Feature Rules                                   | Result        | Rule                                                              | Status    |             |     |
| Instance Configuration                          |               | Consistency validation for SQL Server registry keys               | Passed    |             |     |
| Java Install Location                           |               | Computer domain controller                                        | Passed    |             |     |
| Server Configuration                            | 1             | Windows Firewall                                                  | Warning   |             |     |
| Database Engine Configuration                   | 0             | SQL 2019 minimum CTP for Upgrade and Side by Side Support         | Passed    |             |     |
| Consent to install Microsoft R                  |               |                                                                   |           |             |     |
| Consent to install Python                       |               |                                                                   |           |             |     |
| Feature Configuration Rules                     |               |                                                                   |           |             |     |
| Installation Progress                           |               |                                                                   |           |             |     |
| Complete                                        |               |                                                                   |           |             |     |
|                                                 |               |                                                                   |           |             |     |
|                                                 |               |                                                                   |           |             |     |
|                                                 |               |                                                                   |           |             |     |

En la pantalla de Selección de funciones, podemos seleccionar las funciones que queremos instalar. Para esta instalación, deshabilitaremos las siguientes funciones:

Servicios de aprendizaje automático y extensiones de idioma

Extracciones semánticas y de texto completo para búsquedas

Servicio de consulta PolyBase para datos externos

#### LocalDB

Al mismo tiempo, podemos especificar la ruta de instalación del SQL Server a través de la opción del directorio raíz de la instancia :

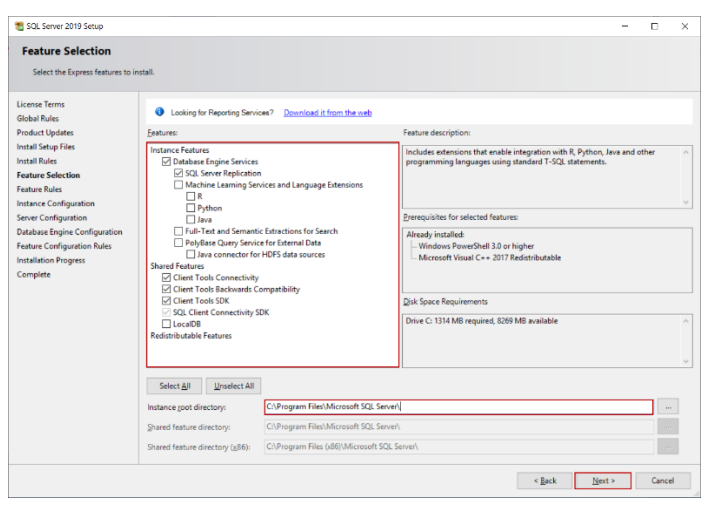

En la pantalla de Configuración de Instancia, le daremos un nombre a la instancia de SQL pero no cambiaremos el nombre predeterminado de la instalación. Haga clic en el botón Siguiente :

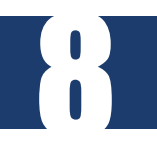

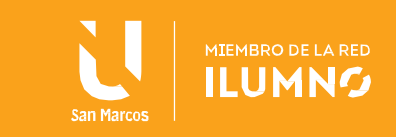

| 1 SQL Server 2019 Setup                                                                                                    |                                                                      |                                                    |                          |                |         | -      |        | × |
|----------------------------------------------------------------------------------------------------|----------------------------------------------------------------------|----------------------------------------------------|--------------------------|----------------|---------|--------|--------|---|
| Instance Configuration                                                                                                    | <b>n</b><br>e ID for the instance of SQI                             | . Server. Instance ID bec                          | omes part of the install | ition path.    |         |        |        |   |
| License Terms<br>Global Rules<br>Product Updates<br>Install Setup Files<br>Install Rules<br>Feature Rules<br>Instance Configuration<br>Server Configuration | O Default instance Named instance Instance ID: SQL Server directory: | SQLExpress<br>SQLEXPRESS<br>C\Program Files\Micros | oft SQL Server\MSSQL1    | 5. SQL EXPRESS |         |        |        |   |
| Feture Configuration Rules<br>Installation Progress<br>Complete                                                                                             | IntanceName                                                          | Instance if                                        | 3                        | Features       | Edition | Vi     | ersion |   |
|                                                                                                    |                                                                      |                                                    |                          |                | < Back  | Next > | Cance  | ł |

En la pantalla Configuración del servidor, podemos determinar el tipo de inicio de los servicios del motor de base de datos de SQL Server y del navegador de SQL Server. No cambiaremos las opciones predeterminadas:

| to SQL Server 2019 Setup                                                |                                                                         |                                          |           | -      |        | × |
|-------------------------------------------------------------------------|-------------------------------------------------------------------------|------------------------------------------|-----------|--------|--------|---|
| Server Configuration<br>Specify the service accounts a                  | nd collation configuration.                                             |                                          |           |        |        |   |
| License Terms<br>Global Rules<br>Product Updates<br>Install Setun Files | Service Accounts Collation<br>Microsoft recommends that you use a separ | ate account for each SQL Server service. | Password  | Starts | p Type | _ |
| Install Dular                                                           | SOL Server Database Engine                                              | NT Service/MSSOI SSOI EXPRESS            | Tussitoru | Auton  | atic   |   |
| Feature Selection                                                       | SQL Server Browser                                                      | NT AUTHORITY/LOCAL SERVICE               |           | Disabl | ed     | ~ |
| Casture Dulas                                                           |                                                                         |                                          |           |        |        | - |
| Complete                                                                |                                                                         |                                          |           |        |        |   |
|                                                                         |                                                                         |                                          |           |        |        |   |

Al mismo tiempo, podemos determinar la cuenta de servicio del motor de base de datos de SQL Server y el navegador de SQL Server. En la pestaña Intercalación, podemos personalizar la opción de intercalación del servidor de SQL Server:

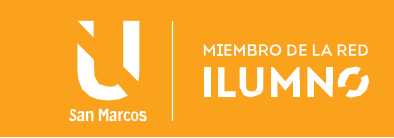

| n SQL Server 2019 Setup                                                                                                    |                                                                                                    | - c                                                | - ×    |
|----------------------------------------------------------------------------------------------------|----------------------------------------------------------------------------------------------------|----------------------------------------------------|--------|
| Server Configuration<br>Specify the service accounts an                                                                                                    | d collation configuration.                                                                                                    |                                                    |        |
| License Terms<br>Global Rules<br>Product Updates<br>Install Setup Files<br>Install Rules<br>Feature Selection<br>Feature Rules<br>Instance Configuration<br>Server Configuration<br>Database Engine Configuration<br>Feature Configuration Rules<br>Installation Progress<br>Complete | Service Accounts Collation<br>Database Engine<br>[SQL_Latin1_General_CP1_CLAI<br>Latin1-General_case-insensitive, accent-insensitive, kanatype-insensitiv<br>Unicode Data, SQL Server Sort Order 54 on Code Page 1252 for non-U | Custo<br>ve, width-insensitive for<br>Inicode Data | smize  |
|                                                                                                    |                                                                                                    | < <u>B</u> ack <u>N</u> ext > (                    | Cancel |

En la pantalla Configuración del motor de base de datos, especificaremos el modo de autenticación de SQL Server. Tenemos dos opciones en esta pantalla.

En el modo de autenticación de Windows, los inicios de sesión de SQL están controlados por los sistemas operativos de Windows y es una buena práctica utilizar este modo.

En el modo mixto, se puede acceder a SQL Server con autenticación de Windows y autenticación de SQL Server. Para esta instalación, seleccionaremos la opción Modo mixto, por lo que estableceremos la contraseña del inicio de sesión sa del SQL Server y también agregaremos un inicio de sesión de Windows. Podemos agregar directamente el usuario actual de Windows a las ventanas a través del botón Agregar usuario actual :

| Database Engine authentication security mode, administrators, data directories, TempDB, Max degree of parallelism, Memory limits, and Filestream         License Tems         Global Rules         Product Updates         Install Rules         Specify Database Engine         Authentication mode and administrators for the Database Engine.         Authentication mode and administrators for the Database Engine.         Authentication mode and administrators for the Database Engine.         Authentication mode and administrators for the Database Engine.         Mathematication mode         @ Mored Mode         Outhasse Engine Configuration         Sever Configuration         Sever Configuration         Sever Configuration         Sever Configuration         Sever Configuration Rules         Install Rules         Sever Configuration Rules         Install Rules         Sever Configuration Rules         Install Rules         Sever Configuration Rules         Install Rules         Sever Configuration Rules         Install Rules         Sever Configuration Rules         Install Rules         Sever Configuration Rules         Install Rules         Sever Configuration Rules                                                                                                    | t SQL Server 2019 Setup                                                                                                    | - 🗆 X                                                                                                    |
|----------------------------------------------------------------------------------------------------|----------------------------------------------------------------------------------------------------|----------------------------------------------------------------------------------------------------|
| setting. Licens Terms Global Rules Product Updates Install Step Files Install Rules Peature Specify the authentication mode and administrators for the Database Engine. Authentication Mode O Mindows authentication and Windows authentication Server Configuration Server Configuration | Database Engine Confi<br>Specify Database Engine authe                                                                                                    | iguration<br>antication security mode, administrators, data directories, TempDB, Max degree of parallelism, Memory limits, and Filestream                                                                                                    |
|                                                                                                    | settings. License Terms Global Rules Product Updates Install Setup Files Install Rules Feature Selection Feature Rules Instance Configuration Database Engine Configuration Database Engine Configuration Restrue Configuration Rules Installation Progress Complete | Server Configuration       Data Directories       TempDB       Memory       User Instances       FILESTREAM         Specify the authentication mode       O       Mindows authentication mode       O         O Mindows authentication and Windows authentication]       Specify the password for the SQL Server system administrator (sa) account.         Enter password: |

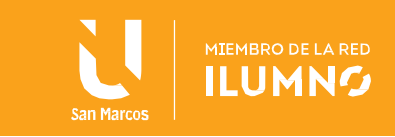

En la pestaña Directorios de datos , podemos establecer el directorio predeterminado de la base de datos y los archivos de respaldo:

|                                                                                                    |                                                                                                    |                                                                                                    | ×                                                                                                    |
|----------------------------------------------------------------------------------------------------|----------------------------------------------------------------------------------------------------|----------------------------------------------------------------------------------------------------|----------------------------------------------------------------------------------------------------|
| iguration                                                                                                    |                                                                                                    |                                                                                                    |                                                                                                    |
| entication security mode, administr                                                                                                    | ators, data directories, TempDB, Max degree of parallelism, Memory limits, and Filestream                                                                                                    |                                                                                                    |                                                                                                    |
| Server Configuration Data Dir<br>Data root directory:<br>System database directory:<br>User database log directory:<br>User database log directory:<br>Bac <u>b</u> up directory: | stories TempDB Memory User Instances FILESTREAM<br>CxProgram Files/Microsoft SQL Server/<br>CxProgram Files/Microsoft SQL Server/MSSQL15.SQLEXPRESS/MSSQL/Data<br>CxProgram Files/Microsoft SQL Server/MSSQL15.SQLEXPRESS/MSSQL/Data<br>CxProgram Files/Microsoft SQL Server/MSSQL15.SQLEXPRESS/MSSQL/Data<br>CxProgram Files/Microsoft SQL Server/MSSQL15.SQLEXPRESS/MSSQL/Backup |                                                                                                    |                                                                                                    |
|                                                                                                    | Iguration<br>entication security mode, administr<br>Server Configuration Data Dir<br>Data noot directory:<br>Syntem database directory:<br>User database directory:<br>User database linectory:<br>Bac <u>l</u> up directory:                                                                                                    | Iguration           entication security mode, administrators, data directories, TempDB, Max degree of parallelism, Memory limits, and Filestream           Server Configuration         Data Directories           Data root directory:         CUProgram Files/Microsoft SQL Server/MSSQL15SQLEVPRESS/MSSQL/Data           User database directory:         CUProgram Files/Microsoft SQL Server/MSSQL15SQLEVPRESS/MSSQL/Data           User database directory:         CUProgram Files/Microsoft SQL Server/MSSQL15SQLEDPRESS/MSSQL/Data           User database directory:         CUProgram Files/Microsoft SQL Server/MSSQL15SQLEDPRESS/MSSQL/Data           User database lirectory:         CUProgram Files/Microsoft SQL Server/MSSQL15SQLEDPRESS/MSSQL/Data           BacBap directory:         CuProgram Files/Microsoft SQL Server/MSSQL15SQLEDPRESS/MSSQL/Data | Iguration           entication security mode, administrators, data directories, TempDB, Max degree of parallelism, Memory limits, and Filestream           Server Configuration         Data Directories           Data root directory:         CLProgram Filest/Microsoft SQL Server/           System database directory:         CLProgram Filest/Microsoft SQL Server/MSSQL15.SQLEDPRESS/MSSQL/Data           Liser database directory:         CLProgram Filest/Microsoft SQL Server/MSSQL15.SQLEDPRESS/MSSQL/Data           User database log directory:         CLProgram Filest/Microsoft SQL Server/MSSQL15.SQLEDPRESS/MSSQL/Data           User database log directory:         CLProgram Filest/Microsoft SQL Server/MSSQL15.SQLEDPRESS/MSSQL/Data           Backup directory:         CLProgram Filest/Microsoft SQL Server/MSSQL15.SQLEDPRESS/MSSQL/Data |

En la pestaña TempDB, podemos establecer el número y tamaño de los archivos tempdb. Para esta instalación, no cambiaremos esta configuración y haremos clic en el botón Siguiente :

| to SQL Server 2019 Setup                                                                                                    |                                                                                                    |                                                                    | -              |                               | × |
|----------------------------------------------------------------------------------------------------|----------------------------------------------------------------------------------------------------|--------------------------------------------------------------------|----------------|-------------------------------|---|
| Database Engine Confi                                                                                                    | uration                                                                                                    |                                                                    |                |                               |   |
| Specify Database Engine authe<br>settings.                                                                                                    | ication security mode, administrators, data directories, Tem                                                                                                    | pDB, Max degree of parallelism, Memory limits, and                 | d Filestream   |                               |   |
| License Terms<br>Global Rules<br>Product Updates<br>Install Stutp Files<br>Install Tarles<br>Feature Stelection<br>Feature Rules<br>Instance Configuration<br>Database Engine Configuration<br>Feature Configuration Rules<br>Installation Progress<br>Complete | Server Configuration Data Directories TempDB Memor<br>TempDB data files tempdb.mdf<br>Number of files: P<br>Initial size (MB): B Total Initial size (MB)<br>Autogrowth (MB): 64 Total autogrowth (M<br>Data directories: CNProgram Files Microsoft SQUSE | ry UserInstances FILESTREAM                                        |                | <u>A</u> dd<br><u>R</u> emove |   |
|                                                                                                    | TempD8 log file:         templog.ldf           Initial gize (M8):         8         -           Autogrowth (M8):         64         -           Log directory:         CL/Program Files/Microsoft SQL Set                                                | nger with large initial size.<br>ver\MSSQL15.SQLEXPRESS\MSSQL\Data |                | ***                           |   |
|                                                                                                    |                                                                                                    | < <u>B</u> ack                                                     | <u>N</u> ext > | Cance                         | 4 |

Sugerencia: si predice una sobrecarga de trabajo en la base de datos TempDB para su SQL Server, puede cambiar el número de archivos tempdb. Microsoft recomendó la <u>siguiente</u> <u>regla</u> como práctica recomendada:

" Como regla general, si el número de procesadores lógicos es menor o igual a ocho, utilice

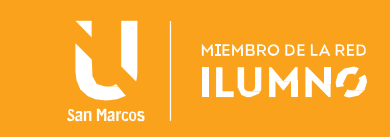

el mismo número de archivos de datos que los procesadores lógicos ".

En la pantalla Progreso de la instalación , podemos seguir el progreso de la instalación:

| t SQL Server 2019 Setup       |                                                                                        | -      | _ |         | × |
|-------------------------------|----------------------------------------------------------------------------------------|--------|---|---------|---|
| Installation Progress         |                                                                                        |        |   |         |   |
|                               |                                                                                        |        |   |         |   |
| License Terms                 |                                                                                        |        |   |         |   |
| Global Rules                  |                                                                                        |        |   |         |   |
| Product Updates               | Install_conn_info_Cpu64_Action : MsiPublishAssemblies. Publishing assembly information |        |   |         |   |
| Install Setup Files           |                                                                                        |        |   |         |   |
| Install Rules                 |                                                                                        |        |   |         |   |
| Feature Selection             |                                                                                        |        |   |         |   |
| Feature Rules                 |                                                                                        |        |   |         |   |
| Instance Configuration        |                                                                                        |        |   |         |   |
| Server Configuration          |                                                                                        |        |   |         |   |
| Database Engine Configuration |                                                                                        |        |   |         |   |
| Feature Configuration Rules   |                                                                                        |        |   |         |   |
| Installation Progress         |                                                                                        |        |   |         |   |
| Complete                      |                                                                                        |        |   |         |   |
|                               |                                                                                        |        |   |         |   |
|                               |                                                                                        |        |   |         |   |
|                               |                                                                                        |        |   |         |   |
|                               |                                                                                        |        |   |         |   |
|                               |                                                                                        |        |   |         |   |
|                               |                                                                                        |        |   |         |   |
|                               |                                                                                        |        |   |         |   |
|                               |                                                                                        |        |   |         |   |
|                               |                                                                                        |        |   |         |   |
|                               |                                                                                        |        |   |         |   |
|                               |                                                                                        |        |   |         |   |
|                               |                                                                                        |        |   |         |   |
|                               |                                                                                        | Next > |   | Cancel  |   |
|                               |                                                                                        |        |   | CONTECT |   |

En el paso final, nos llega la pantalla Completa y nos da información sobre el resultado de la instalación:

| 1 SQL Server 2019 Setup                                                                                                    |                                                                                                    |                                                                                        | <u>199</u> |      | × |
|----------------------------------------------------------------------------------------------------|----------------------------------------------------------------------------------------------------|----------------------------------------------------------------------------------------|------------|------|---|
| Complete<br>Your SQL Server 2019 installa                                                                                                    | tion completed successfully with product updates.                                                                                                    |                                                                                        |            |      |   |
| License Terms<br>Global Rules<br>Product Updates<br>Install Stup Files<br>Install Rules<br>Feature Selection<br>Feature Rules<br>Instance Configuration<br>Server Configuration<br>Database Engine Configuration<br>Feature Configuration Rules<br>Installation Progress<br>Complete | Information about the Setup operation or possible :<br>Feature  Database Engine Services  SQL Server Replication  SQL Writer  Client Tools Backwards Compatibility  Client Tools BAckwards Compatibility  Client Tools SDK  Details:  Install successful | next steps:<br>Status<br>Succeeded<br>Succeeded<br>Succeeded<br>Succeeded<br>Succeeded |            |      | × |
|                                                                                                    | Juninery kg me has been sared to the following to                                                                                                    | A.BUMI                                                                                 | ſ          | Clos | e |

Probar la conexión a SQL Server Express

Después de instalar SQL Express, podemos conectarnos al motor de base de datos de SQL Server a través de SQL Server Management Studio . La siguiente notación de servidor se puede utilizar para abrir una conexión a SQL Engine:

COMPUTERNAME \ SQLEXPRESS

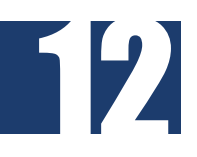

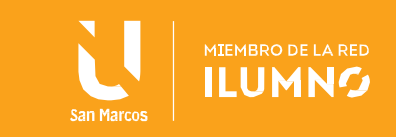

| Connect to Server |                               | ×               |  |  |
|-------------------|-------------------------------|-----------------|--|--|
|                   | SQL Server                    |                 |  |  |
| Server type:      | Database Engine               | $\sim$          |  |  |
| Server name:      | COMPUTERNAME\SQLEXPRESS ~     |                 |  |  |
| Authentication:   | SQL Server Authentication     | $\sim$          |  |  |
| Login:            | sa                            | $\sim$          |  |  |
| Password:         | ****                          |                 |  |  |
|                   | Remember password             |                 |  |  |
|                   |                               |                 |  |  |
|                   | Connect Cancel Help Options > | <b>&gt;&gt;</b> |  |  |

Al mismo tiempo, podemos probar la conexión SQL Server Engine a través del símbolo del sistema.

Para la autenticación de Windows:

SQLCMD -S COMPUTERNAME \ SQLEXPRESS

SELECT @ @ VERSION

GO

Para la autenticación SQL:

SQLCMD -S COMPUTERNAME \ SQLEXPRESS -U sa -P sa\_password

SELECCIONAR @ @ VERSION

GO

| C:\>SQLCMD -S YOURCOMPUTERNAME\SQLEXPRESS                                          |  |
|------------------------------------------------------------------------------------|--|
| 1><br>2> SELECT @@VERSION<br>3> GO                                                 |  |
|                                                                                    |  |
|                                                                                    |  |
| Microsoft SQL Server 2019 (RTM-GDR) (KB4517790) - 15.0.2070.41 (X64)               |  |
| Oct 28 2019 19:56:59                                                               |  |
| Copyright (C) 2019 Microsoft Corporation                                           |  |
| Express Edition (64-bit) on Windows 10 Pro 10.0 (X64> (Build 1//63: ) (Hypervisor) |  |
|                                                                                    |  |
| (1 rows affected)                                                                  |  |
|                                                                                    |  |
| ±/                                                                                 |  |

¿Cómo habilitar la conexión TCP / IP para la edición SQL Server 2019 Express?

Podemos usar el protocolo TCP / IP para conectar el motor SQL después de la instalación,

pero este protocolo estará deshabilitado por defecto. Para habilitar el protocolo TCP / IP:

Abra el Administrador de configuración de SQL Server y busque la opción Protocolos para SQL Express

Permitir que el TCP / IP protocolo

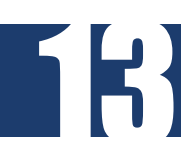

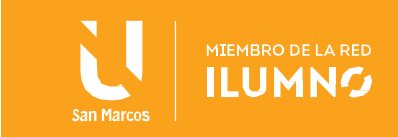

| Dosya       Eylem       Görünüm       Yardım            ← | Sql Server Configuration Manager                                                                                                    |                                                                                                    | - | × |
|-----------------------------------------------------------|----------------------------------------------------------------------------------------------------|----------------------------------------------------------------------------------------------------|---|---|
| <b>,</b> ,                                                | Sql Server Configuration Manager         Dosya       Eylem       Görünüm       Yardım         Image: Sql Server Configuration Manager (Local)       SQL Server Services       Image: Sql Server Network Configuration (32bit)         Image: Sql Server Network Configuration (32bit)       SQL Server Services       Image: Sql Server Network Configuration (32bit)         Image: Sql Server Network Configuration (32bit)       Sql Server Network Configuration (32bit)       Image: Sql Server Network Configuration (32bit)         Image: Sql Server Network Configuration       Image: Sql Server Network Configuration       Image: Sql Server Network Configuration         Image: Sql Server Network Configuration       Image: Sql Server Network Configuration       Image: Sql Server Network Configuration         Image: Sql Server Network Server Network Configuration       Image: Sql Server Network Configuration       Image: Sql Server Network Server Network Server Netwo | Protocol Name Status<br>Shared Memory Enabled<br>Named Pipes Disabled<br>Capitor<br>Capitor |   | × |
|                                                           |                                                                                                    |                                                                                                    |   |   |

Haga clic con el botón derecho en TCP / IP y seleccione el elemento del menú Propiedades

Cambie el puerto TCP a 1433 en la pestaña IPAII

| <b>2</b>                                                       | Sql              | Server Configura | ation Manager             |      | _ 🗆 X |
|----------------------------------------------------------------|------------------|------------------|---------------------------|------|-------|
| File Action View Help                                          |                  |                  |                           |      |       |
|                                                                |                  |                  |                           |      |       |
|                                                                |                  |                  |                           |      |       |
| 😥 SQL Server Configuration Manager (Local)                     | Protocol Name    | Status           |                           |      |       |
| SQL Server Services                                            | Shared Memory    | Enabled          |                           |      |       |
| SQL Server Network Configuration (32bit)                       | " Named Pipes    | Disabled         |                           |      |       |
| SQL Native Client 11.0 Configuration (32)                      | TCP/IP           | Enabled          |                           |      |       |
| ▲ SQL Server Network Configuration ■ Protocols for MSSOLSERVER |                  | TCP/IP P         | roperties                 | ? X  | (     |
| ▶ ₽ SQL Native Client 11.0 Configuration                       | Protocol IP Addr | esses            |                           |      |       |
|                                                                | Transie          | P. 4             |                           |      |       |
|                                                                | TCP Dynamic      | Ports            |                           | ^    |       |
|                                                                | ICP Port         |                  | 1433                      |      |       |
|                                                                | Active           |                  | Ver                       |      |       |
|                                                                | Enabled          |                  | No                        |      |       |
|                                                                | IR Address       |                  | 127.0.0.1                 |      |       |
|                                                                | TCP Dynamic      | Ports            |                           |      |       |
|                                                                | TCP Port         |                  | 1433                      |      |       |
|                                                                | E 1P9            |                  |                           |      |       |
|                                                                | Active           |                  | Yes                       |      |       |
|                                                                | Enabled          |                  | No                        |      |       |
|                                                                | IP Address       |                  | fe80::5efe:192.168.1.101% | 15   |       |
|                                                                | TCP Dynamic      | Ports            |                           |      |       |
|                                                                | TCP Port         |                  | 1433                      |      |       |
|                                                                | IPAII            |                  |                           | =    |       |
|                                                                | TCP Dynamic      | Ports            |                           |      |       |
|                                                                | TCP Port         |                  | 1433                      |      |       |
| < III >                                                        |                  |                  |                           | ~    |       |
|                                                                | TCP Port         |                  |                           |      |       |
| 1                                                              | TCP port         |                  |                           |      |       |
|                                                                |                  |                  |                           |      |       |
|                                                                |                  |                  |                           |      |       |
|                                                                |                  | OK Can           | cel Apply                 | Help |       |
|                                                                |                  |                  |                           |      |       |

Reinicie SQL Server (SQLEXPRESS)

14

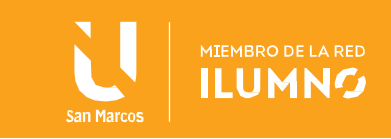

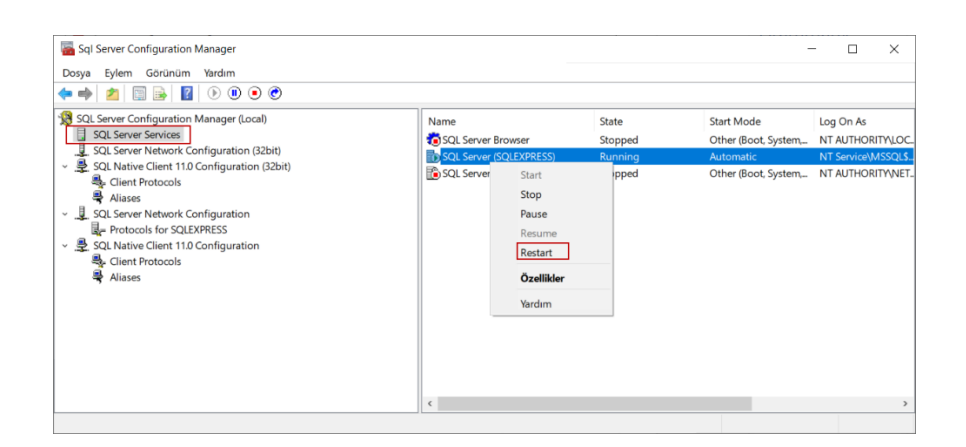

141

Hemos aprendimos cómo instalar SQL Server Express paso a paso con detalles. Siguiendo estos pasos, podemos completar fácilmente el proceso de instalación de la edición SQL Server 2019 Express.

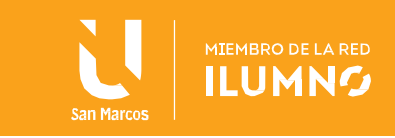

#### Requisitos

16

Requisitos de hardware Los siguientes requisitos de memoria y procesador se aplican a todas las ediciones de SQL Server:

| Componente | Requisito                                                                                                    |  |  |  |  |
|------------|----------------------------------------------------------------------------------------------------|--|--|--|--|
|            | SQL Server requiere un mínimo<br>de 6 GB de espacio disponible en<br>el disco duro.                                                                                                    |  |  |  |  |
| Disco duro | Los requisitos de espacio en disco<br>variarán según los componentes<br>de SQL Server que instale. Para<br>obtener más información,<br>consulte Requisitos de espacio en<br>el disco duro más adelante en<br>este artículo. Para obtener<br>información sobre los tipos de<br>almacenamiento admitidos para<br>archivos de datos, consulte Tipos<br>de almacenamiento para archivos<br>de datos . |  |  |  |  |
| Monitor    | SQL Server requiere Super-VGA<br>(800x600) o un monitor de mayor<br>resolución.                                                                                                    |  |  |  |  |
| Internet   | La funcionalidad de Internet<br>requiere acceso a Internet (se<br>pueden aplicar tarifas).                                                                                                    |  |  |  |  |
|            | Mínimo:                                                                                                    |  |  |  |  |
|            | Ediciones Express: 512 MB                                                                                                    |  |  |  |  |
|            | Todas las demás ediciones: 1 GB                                                                                                    |  |  |  |  |
|            | Recomendado:                                                                                                    |  |  |  |  |
| Memoria *  | Ediciones Express: 1 GB                                                                                                    |  |  |  |  |
|            | Todas las demás ediciones: Al<br>menos 4 GB y deben aumentarse<br>a medida que aumenta el tamaño<br>de la base de datos para<br>garantizar un rendimiento óptimo.                                                                                                    |  |  |  |  |

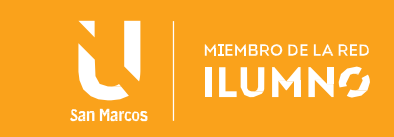

|                       | Mínimo: x64 Procesador: 1,4 GHz                                                                                             |  |  |  |
|-----------------------|----------------------------------------------------------------------------------------------------|--|--|--|
| procesador            | <b>Recomendado:</b> 2,0 GHz o más<br>rápido                                                                                 |  |  |  |
| Tipo de<br>procesador | Procesador x64: AMD Opteron,<br>AMD Athlon 64, Intel Xeon con<br>soporte Intel EM64T, Intel Pentium<br>IV con soporte EM64T |  |  |  |

#### Importante:

## La instalación de SQL Server solo se admite en procesadores x64. Ya no es compatible con procesadores x86.

Requisitos de Software

Los siguientes requisitos se aplican a todas las instalaciones:

| Componente         | Requisito                                                                                                    |  |  |
|--------------------|----------------------------------------------------------------------------------------------------|--|--|
| Sistema            | Windows 10 TH1 1507 o superior                                                                                                    |  |  |
| operativo          | Windows Server 2016 o superior                                                                                                    |  |  |
| .NET<br>Framework  | Los sistemas operativos mínimos<br>incluyen un marco .NET mínimo.                                                                                                    |  |  |
| Software de<br>red | Los sistemas operativos<br>compatibles con SQL Server<br>tienen software de red<br>integrado. Las instancias con<br>nombre y predeterminadas de una<br>instalación independiente admiten<br>los siguientes protocolos de red:<br>memoria compartida,<br>canalizaciones con nombre y TCP<br>/ IP. |  |  |

#### Soporte del sistema operativo

571

La siguiente tabla muestra qué ediciones de SQL Server 2019 son compatibles con qué versiones de Windows:

| SOPORTE DEL SISTEMA OPERATIVO |         |               |          |     |        |
|-------------------------------|---------|---------------|----------|-----|--------|
| Edición de<br>SQL Server:     | Empresa | Desarrollador | Estándar | Web | Rápido |

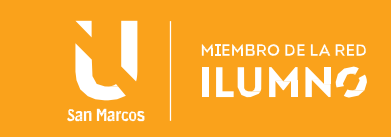

| Centro de datos<br>de Windows<br>Server 2019 | si | si | si | si | si |
|----------------------------------------------|----|----|----|----|----|
| Estándar de<br>Windows Server<br>2019        | si | si | si | si | si |
| Windows Server<br>2019 Essentials            | si | si | si | si | si |
| Centro de datos<br>de Windows<br>Server 2016 | si | si | si | si | si |
| Estándar de<br>Windows Server<br>2016        | si | si | si | si | si |
| Windows Server<br>2016 Essentials            | si | si | si | si | si |
| Windows 10 IoT<br>Enterprise                 | No | si | si | No | si |
| Windows 10<br>Enterprise                     | No | si | si | No | si |
| Windows 10<br>profesional                    | No | si | si | No | si |
| Inicio de<br>Windows 10                      | No | si | si | No | si |

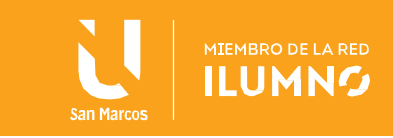

Referencias bibliográficas

Microsoft. (2020). SQL Server 2019: requisitos de hardware y software

Sitio de donde se tomo la información: <u>https://docs.microsoft.com/en-us/sql/sql-server/install/hardware-and-software-requirements-for-installing-sql-server-ver15?view=sql-server-ver15</u>

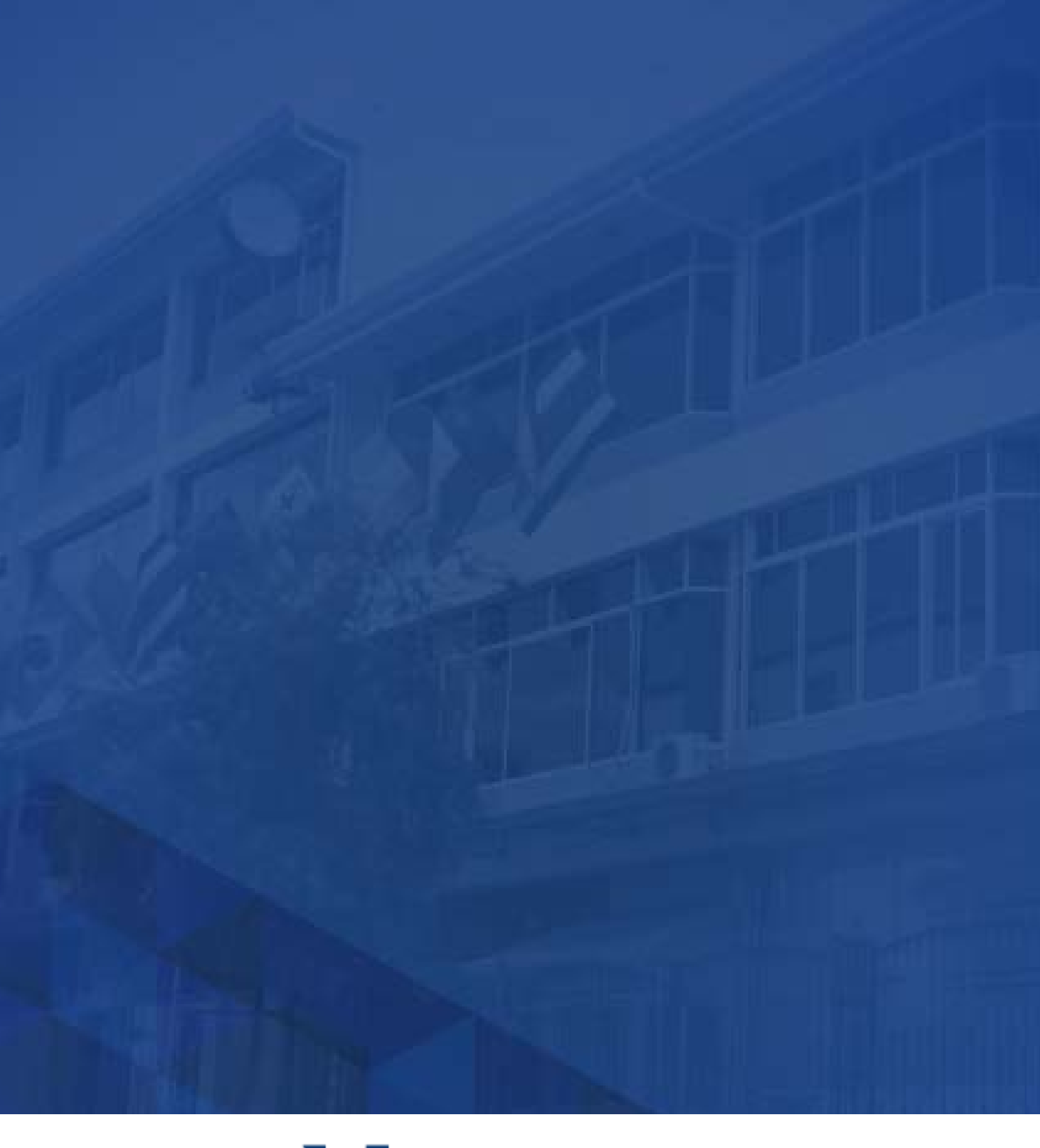

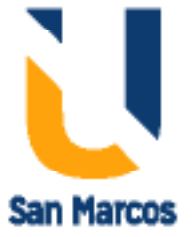

**www.usanmarcos.ac.cr** San José, Costa Rica